#### Du modtager indkaldelse til Skypemøde

## Etablering af adgang til skypemøde på en af følgende 3 måder:

### 1. Hvis du har Outlook og Skype på din PC

Skype og Outlook åbnes.

Mødet åbnes og man deltager ved at klikke på linket "Deltag i Skype-møde"

| Filer M<br>→<br>Annuller<br>møde<br>Handlinger | øde Planlæg<br>Deltag i<br>Skype-mød<br>Sk | ningsassistent<br>Mødeindstillinger<br>e<br>ype-møde | Registreri<br>Kontaki<br>deltagere | ng Indsæ<br>Adresse<br>P <sup>8</sup> Kontroll<br>V C Svarind:<br>Deltagere | t Forr<br>kartotek<br>lér navne<br>stillinger * | natér tekst Gé       | o minutter<br>Indstillinge |
|------------------------------------------------|--------------------------------------------|------------------------------------------------------|------------------------------------|-----------------------------------------------------------------------------|-------------------------------------------------|----------------------|----------------------------|
|                                                | Titel                                      | Møde                                                 | i to dette ing                     | ue.                                                                         |                                                 |                      |                            |
| opdat.                                         | Obligatorisk<br>Valgfri                    | Steffen Wind Tir                                     | <u>mmerby</u>                      |                                                                             |                                                 |                      |                            |
|                                                | Starttidspunkt                             | on 18-03-2020                                        | Ē                                  | 17:30                                                                       | •                                               | Hele dagen 🔲         | 👲 Tidszon                  |
|                                                | Sluttidspunkt                              | on 18-03-2020                                        |                                    | 18:00                                                                       | • •                                             | 🕽 Gør til gentagelse |                            |
|                                                | Classical                                  |                                                      |                                    |                                                                             |                                                 |                      |                            |
| Probleme<br>Deltag via                         | er med at deltage                          | Prøv Skype Web (*                                    | 20                                 |                                                                             |                                                 |                      |                            |
| +459629678<br>Find et lokalt                   | 9,,485672# (SAGR<br>nummer                 | 0 I/S)                                               |                                    | Dansk (Dann                                                                 | nark)                                           |                      |                            |
| Møde-id: 485<br>Har du glemt                   | 5672<br>t opkaldspinkoden                  | ? Hjælp                                              |                                    |                                                                             |                                                 |                      |                            |

## 2. Hvis du ikke har Skype men har headset sat til din PC, eller har en bærbar med mikrofon og højtaler

Mødet åbnes og man deltager ved at klikke på "Prøv Skype Web App"

| i Der er ikk                                                        | ke modtaget nogen                                                         | ı svar på indkaldelsen til dette møde.             |
|---------------------------------------------------------------------|---------------------------------------------------------------------------|----------------------------------------------------|
| $\triangleright$                                                    | Titel                                                                     | Møde                                               |
| Send<br>opdat.                                                      | Obligatorisk                                                              | Steffen Wind Timmerby                              |
|                                                                     | Valgfri                                                                   |                                                    |
|                                                                     | Starttidspunkt                                                            | on 18-03-2020 📋 17:30 🔻 🗌 Hele dagen 🗌 🍥 Tidszoner |
|                                                                     | Sluttidspunkt                                                             | on 18-03-2020 📩 18:00 🔻 🕂 Gør til gentagelse       |
|                                                                     | Sted                                                                      | Skype-møde                                         |
| Deltag i<br>Probleme<br>Deltag via<br>+4596296789<br>Find et lokalt | Skype-mød<br>er med at deltage?<br>telefon<br>9,,485672# (SAGRI<br>nummer | Prøv Skype Web App<br>O I/S) Dansk (Danmark)       |
| Møde-id: 485<br><u>Har du glemt</u>                                 | opkaldspinkoden                                                           | <u>?  Hiælp</u>                                    |

I næste vindue klikkes på Installer og deltag med Skype-mødeappen (web)

Her får man en advarsel om at siden er usikker, men du kan roligt fortsætte

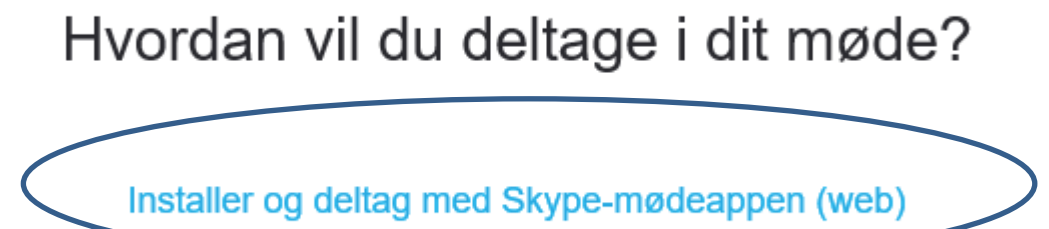

Er det allerede installeret? Klik her for at deltage med webappen Skype-møder

Vælg Kør (hvis den åbner i Chrome ligger den i nederste venstre hjørne hvor der vælges Åbn)

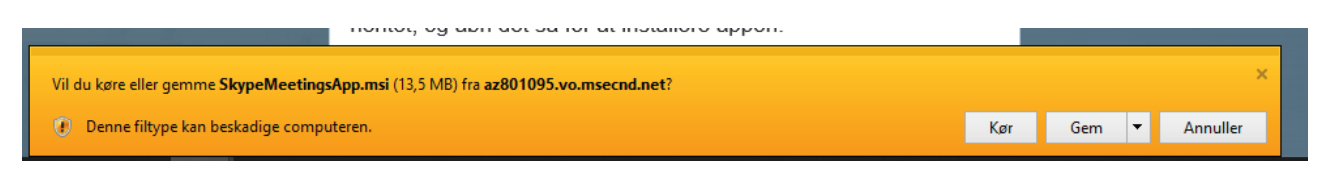

#### Svar Ja til næste vindue

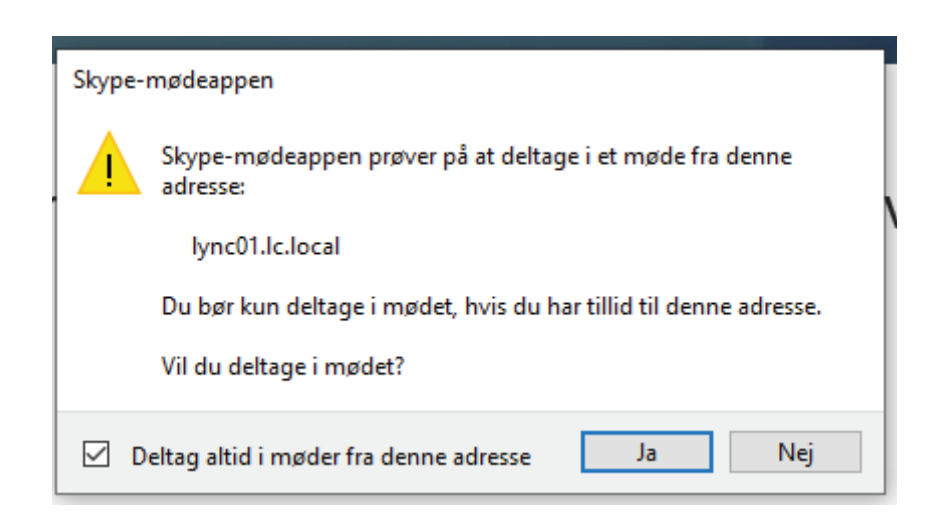

Skriv dit navn og tryk deltag

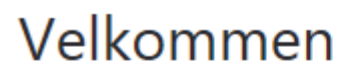

Angiv dit navn

Deltag

Log på hvis du er fra arrangørens firma

Brug min skrivebordsapp til Skype for Business i stedet

Nu skal mødearrangør bare lukke dig ind

# 3. Hvis du ikke har Skype og du har en stationær computer uden headset (Denne mulighed kan altid bruges)

Ring op fra mobilen til det nummer der står i mødeindkaldelsen og tast koden

| $\triangleright$                        | Titel                                                           | Møde                         |   |             |      |                            |  |  |
|-----------------------------------------|-----------------------------------------------------------------|------------------------------|---|-------------|------|----------------------------|--|--|
| Send<br>opdat.                          | Obligatorisk                                                    | <u>Steffen Wind Timmerby</u> |   |             |      |                            |  |  |
|                                         | Valgfri                                                         |                              |   |             |      |                            |  |  |
|                                         | Starttidspunkt                                                  | on 18-03-2020                | Ē | 17:30       | •    | 🗌 Hele dagen 🛛 🝥 Tidszoner |  |  |
|                                         | Sluttidspunkt                                                   | on 18-03-2020                | ŀ | 18:00       | •    | ⊖ Gør til gentagelse       |  |  |
|                                         | Sted                                                            | Skype-møde                   |   |             |      |                            |  |  |
| <u>Problem</u><br>Problem<br>Deltag via | Skype-mød<br>er med at deltage?<br>telefon<br>39,,485672# (SAGR | e<br>Prøv Skype Web App      |   | Dansk (Danm | ark) |                            |  |  |